# How to modify OnGuard User password settings

Last Modified on 03/31/2025 11:30 am EDT

## Symptom

A user wants to modify the password settings for their Users in the OnGuard system.

### Resolution

The password settings can be modified on the password settings page within the LenelS2 Console application.

1. Ensure that both the LS OpenAcess and LS Web Service services are running.

| 🖳 LS OpenAccess |                              | The OpenAccess service is a   | Running          | Manual    | Local System |
|-----------------|------------------------------|-------------------------------|------------------|-----------|--------------|
|                 | 🖏 LS PTZ Tour Server         | LS PTZ Tour Server            |                  | Manual    | Local System |
|                 | 🖳 LS Replicator              | Replicator is run on either a |                  | Manual    | Local System |
|                 | 🖏 LS Reporting               | Service for OnGuard Report    | Running          | Automatic | Local System |
|                 | 🖏 LS Site Publication Server | This service is run on either | is run on either |           | Local System |
|                 | 🖏 LS Video Archive Server    | The Video Archive Server is   |                  | Manual    | Local System |
| 10              | 🔍 LS Web Event Bridge        | Provide Context for the har   |                  | Manual    | Local System |
|                 | 🔍 LS Web Service             | The Web Service allows On     | Running          | Manual    | Local System |

- 2. Visit your console by typing **https://localhost:8080**, if you are on the server. Otherwise, specify the fully qualified domain name of the application server running the services.
- 3. Log into the console with a user that has permissions to view the Users module. The example below uses the SA user, but this is not mandatory.

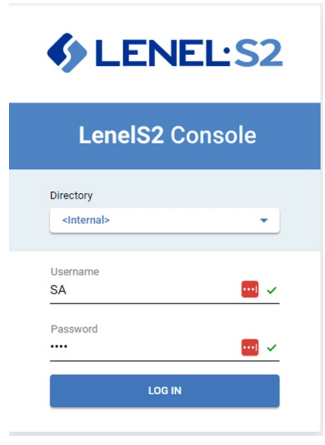

4. Once confirming that the user logged in has the proper credentials, log in as the desired user and navigate to the **USERS** tile.

| My Console •                                                                                                    |                                                                    |                                                       |                                  |                              |               | EDIT          |
|----------------------------------------------------------------------------------------------------|--------------------------------------------------------------------|-------------------------------------------------------|----------------------------------|------------------------------|---------------|---------------|
|                                                                                                    |                                                                    |                                                       | ONGUARD (13)                     |                              |               |               |
| My Last Month Top 10 Transactions by<br>System Options<br>Reador<br>Test Lizear                                                                                                    | y Objects Alfected                                                 |                                                       | My Last<br>Alarm                 | Month Transactions by Action | Vev           | s             |
| Local I/O Function. List<br>Catal I/O Function<br>Catal I/O Function<br>Agent Catal Catal<br>Atam Definition<br>Agent Monitoring<br>Catalases Downloaded to Acce<br>Enader Access Mode Change<br>E Local | 10 20<br>es Panal Cortroler Administration<br>Ingui Device Massied | 30 40<br>III Aumis Dearted<br>III Aumis Sand<br>Actor | 50 60                            | Deer-                        | — Madiy       |               |
| Alarm Monitoring                                                                                                    | ID Credential Center                                               | Area Access Manager                                   | Visitor Management               | Video Viewer                 | Magic Monitor | Reports       |
| Access Manager                                                                                                    | ्र्रेज्य<br>Credentials                                            | Vialtor                                               | <b>₹</b> Ξ<br>Monitor            | Surveillance                 |               |               |
|                                                                                                    |                                                                    | 0                                                     | NOUARD SYSTEM ADMINISTRATION (7) |                              |               |               |
| IIL<br>System Administration                                                                                                    | Kap Designer                                                       | [모등]<br>Badge Designer                                | Forms Designer                   | Replication Administration   | Replication   | <b>V</b> uers |
|                                                                                                    |                                                                    |                                                       |                                  |                              |               |               |

5. Once inside the Users module, select the menu with the three lines in the top-left area of the page.

| Ξ | Users          |                |                    |                 |
|---|----------------|----------------|--------------------|-----------------|
| Q | Search         |                |                    |                 |
|   | FIRST NAME     | LAST NAME 🔺    | INTERNAL USER NAME | MONITORING ZONE |
|   | Administrator  | Administrator  | ADMIN              |                 |
|   | Badge Operator | Badge Operator | BADGE              |                 |

#### 6. Select **Password Settings**.

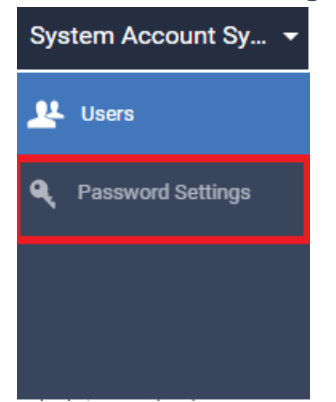

7. When you have gone through the options and made the changes required, click SAVE on the topright area of the page.

| < Password Settings                                           | SAVE                                                                                                    |
|---------------------------------------------------------------|----------------------------------------------------------------------------------------------------|
| Force all users to change their passwords on next login       | EXPIRE ALL                                                                                                    |
| Expiration                                                    | Complexity =                                                                                                    |
| Inactivity timeout                                            | Minimum password length                                                                                                    |
| Timeout after 15 minutes                                      | Length 8 million character(s)                                                                                                    |
| Password explation                                            | History prevents reuse of recent password                                                                                                    |
| Expiration time (90) days                                     |                                                                                                    |
| Dipiration reminders                                          | Mnimum password age                                                                                                    |
| First reminder 15 days before expiration                      | Cannot change password sconer than 0 days since last change                                                                                                    |
| On login starting 7 days before explication                   | Require numeric characters                                                                                                    |
| Lockout after failed logins                                   | $\label{eq:Requirespecial characters} \left[ \begin{array}{c} \operatorname{Require special characters} \\ (1^*\# \$ \$ \$ (-)^*, -, -, i; < \leftrightarrow 7 \oplus \{1\}^*, -(i) = ) \end{array} \right]$ |
| Lockstof for 5 minutes<br>after 3 consecutive folial attempta | Require uppercase and lowercase characters     Password can be the same as username                                                                                                    |
| within a 60 existence window                                  | Prohibited parsword list Security# AMLTINEAL PROKUPETS, PROVUPET_LENEL_ONGUARD_REST, BASIS_PASSWORD,ExpreSS                                                                                                  |

# Applies To

OnGuard 7.5 and later

## Additional Information

You can confirm the permission with the following settings. The permission is called **Users** and can be found within **System Administration** under **Administration** in the **Users** menu > **System Permissions.** 

| -                         | Users, directories, logical access                                                                                                    | RH3× ^ |
|---------------------------|----------------------------------------------------------------------------------------------------|--------|
|                           | Users                                                                                                    | &+X×   |
|                           | Assign AAM access levels                                                                                                    | R      |
|                           | User directory accounts                                                                                                    | 2      |
|                           | Link / unlink                                                                                                    | R      |
|                           | Permission groups                                                                                                    | R+N×   |
|                           | Directories                                                                                                    | <+××   |
|                           | Logical access                                                                                                    | &+××   |
| <b>Use</b><br>Give<br>Dep | <b>rs</b><br>es the user access to the Users form records in the Users folder.<br>endents: Assign AAM access levels, User directory accounts, Link / u | ınlink |

© 2024 Honeywell International Inc. All Rights Reserved.